## **Quick Start Guide:** Setting up Your Wi-Fi and App

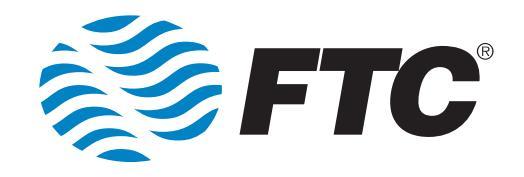

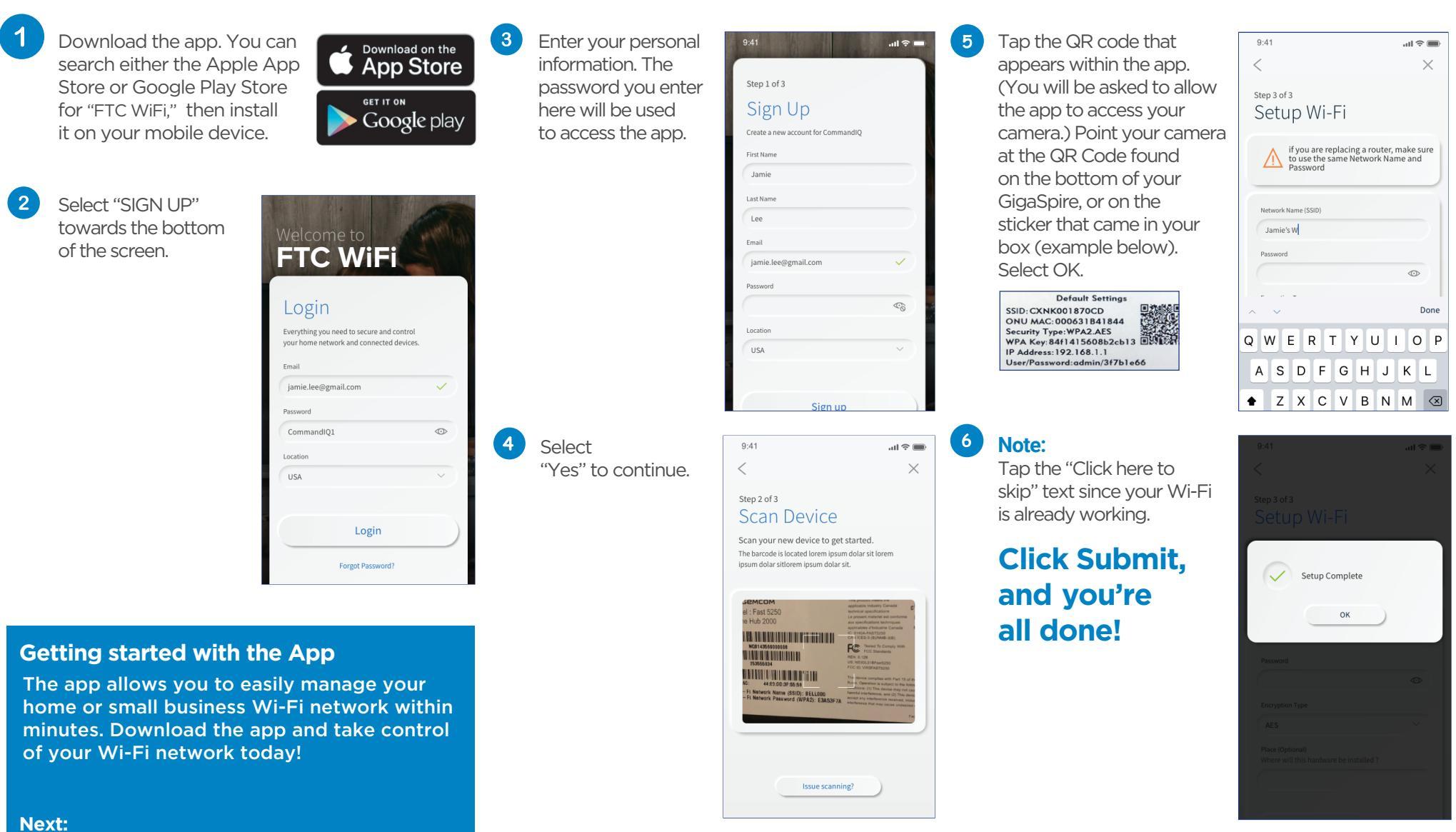

Refer to the **FTC WiFi** Consumer Product Guide for details on how to use specific features.

Need help?

Contact support: Visit ftcinet.com or call 888-218-5050.